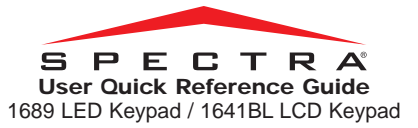

#### **KEYPAD OVERVIEW**

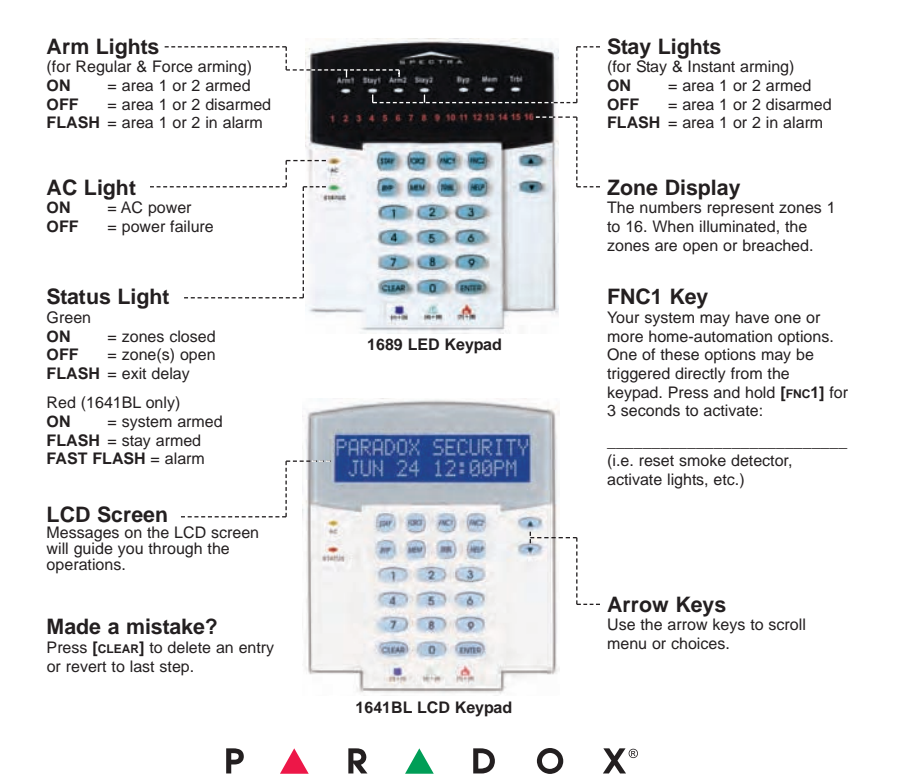

s

s

т

## PANIC ALARMS

To send a silent or audible alarm to your monitoring station, press and hold one of the key combinations listed below for 3 seconds.

| Panic Alarm Type | Key Combination   |
|------------------|-------------------|
| Police           | Press [1] and [3] |
| Medical          | Press [4] and [6] |
| Fire             | Press [7] and [9] |

## ALARM MEMORY DISPLAY

To view the alarms that occurred during the last armed period:

- 1. Press [MEM].
- 1689: The light(s) corresponding to the breached zone(s) will illuminate.
   1641BL: Use [▲] and [▼] to view the breached zone(s).
- 3. Press [CLEAR] to exit.

# TROUBLE DISPLAY

When a trouble condition occurs...

1689: the TRBL light flashes.

- 1641BL: the message "System Trouble [TRBL] to view" appears on the screen.
- 1. Press [TRBL].
- 2. 1689: Numbers corresponding to troubles will illuminate.

1641BL: Use [▲] and [▼] to view the trouble(s).

Please consult the Trouble List in the user manual or contact your installer for repairs.

3. Press [CLEAR] to exit.

# KEYPAD SETTINGS (1641BL ONLY)

You can customize the keypad settings to suit your needs.

- 1. Press and hold [6] for 3 seconds.
- Choose one of the following. Press: [1] Backlight: keypad's light (7 is brightest).

[2] Contrast: character intensity (7 is lightest).

[3] Scroll Speed: time between messages (7 is slowest).

- 3. Press [▲] and [▼] to modify.
- 4. Press [ENTER] to save.
- 5. Return to step 2 or press [CLEAR] to exit.

### BYPASS PROGRAMMING

Bypassed zones are not armed when the area is armed.

- Press [BYP] and then enter your [ACCESS CODE]\*. (or press and hold [BYP] for 3 seconds)\*\*.
- 2. Enter the zone number.

Or scroll the list and then press **[BYP]** when the desired zone appears on the screen (1641BL only).

#### OR

Press [BYP] to activate Bypass Recall (bypasses the zones that were bypassed during the last armed period).

3. Press [ENTER] to exit.

### CHIME PROGRAMMING

The keypad beeps when a chime zone opens.

- 1. Press and hold [9] for 3 seconds.
- Enter the 2-digit zone number. Or scroll the list and then press [FNC1] when the desired zone appears on the screen (1641BL only).
- 3. Press [ENTER] (1689) / [CLEAR] (1641BL) to exit.

## **CLOCK PROGRAMMING**

1689: Set the system clock.

- 1. Press [ENTER].
- 2. Enter the [SYSTEM MASTER CODE].
- 3. Enter [100].
- 4. Enter the time using the 24h clock (i.e. 6:15 p.m. = 18:15).
- 5. Press [CLEAR] to exit.

1641BL: Set the system clock and day.

- 1. Press [ENTER].
- 2. Enter the [SYSTEM MASTER CODE].
- 3. Enter [100].
- 4. Enter the time.

a. If the keypad is set to follow the 24h clock (i.e. 18:15), proceed to step 6.
b. If the keypad is set to follow the 12h clock (i.e. 6:15 p.m.), proceed to step 5.

- 5. After entering the time, press [1] to set the time in a.m. or [2] to set the time in p.m..
- Press [▲] and [▼] to select the day of the week.
- 7. Press [ENTER] to exit.

The One-Touch Bypass Programming feature must be enabled by your installer.

<sup>\*</sup> If needed, press the key(s) corresponding to the desired area(s). For two areas, press the other \_\_\_\_key after the confirmation beep.

### **ARMING AND DISARMING**

| To arm when leaving                                                                                                 | To arm when staying                                                                                                    |
|----------------------------------------------------------------------------------------------------|----------------------------------------------------------------------------------------------------|
| <b>Regular Arm:</b><br>Arm entire area when all zones are closed.                                                   | <b>Stay Arm:</b><br>Arm area's perimeter, which allows you to remain in the protected area.                                                                                                 |
| Enter your [ACCESS CODE]*.<br>(or press and hold [ENTER] for 3<br>seconds)†.                                        | Press [stay]* and then enter your [ACCESS coDE]*.<br>(or press and hold [stay] for 3 seconds)†.                                                                                             |
| Force Arm:<br>Arm area without waiting for all zones to close.                                                      | Instant Arm:<br>Area is stay armed, but an alarm occurs<br>instantly if any armed zones are<br>breached.<br>Stay arm and then press and hold [STAY]<br>for 3 seconds during the Exit Delay. |
| Press [FORCE] and then enter your<br>[ACCESS CODE]*.<br>(or press and hold [FORCE] for 3<br>seconds) <sup>†</sup> . |                                                                                                    |

#### Disarming: Enter your [ACCESS CODE]\*.

\* If needed, press the key(s) corresponding to the desired area(s). For two areas, press the other key after the confirmation beep. † The One-Touch Arming feature must be enabled by your installer.

Security Company:

www.paradox.ca